# Cogent<sup>™</sup> NGS Analysis Pipeline v1.5.1 Quick Start Guide

The following information is provided as a high-level introduction to the software, also referred to as CogentAP. For more detailed information, please see the <u>Cogent NGS Analysis Pipeline v1.5.1 User Manual</u>.

## Before you begin

- A. Supported operating systems
  - Linux: CentOS 6.9 or higher, RedHat 7.5 or higher, Ubuntu 17 or higher
- B. Hardware requirements
  - CPU: 24 cores
  - Memory: 64 GB RAM
  - Free disk space: at least 500 GB
- C. Additional dependencies
  - Internet connectivity on the server
  - Miniconda3 4.10.2 or higher
  - Bash UNIX shell
- D. Required input files
  - FASTQ files generated by an Illumina® sequencing platform.
     NOTE: For a list of supported Takara Bio chemistries, refer to Section I of the User Manual.
  - An ICELL8® well-list text file, Illumina sample sheet, or similar TDT/CSV format file

# **Confirm Miniconda3 version**

**NOTE:** For more information on any command in this section, refer to Section IV.A of the User Manual.

1. Verify Miniconda3 is installed and meets or exceeds the required version by typing the following into a terminal window:

conda -V

If conda is successfully installed, it should return text with the version number.

Example:

conda 4.10.3

2. Verify the base conda environment can be activated by typing:

conda activate

If conda is successfully installed, the terminal will look similar to this:

```
$ conda activate
(base) $
```

Type the following command to return to the default Linux prompt.

conda deactivate

(base) \$ conda dectivate \$

- 3. Verify the install location of Miniconda3 is configured in the file .bash\_profile
  - a. For an individual user account, type: more ~/.bash\_profile
  - b. Confirm something similar to the following is showing in the file (all on one line):
     export

PATH="/home/<USERNAME>/miniconda3/ bin:\$PATH"

where <USERNAME> is replaced by the username of the account that installed conda,

If no .bash\_profile file exists or the line isn't displaying, it will need to be manually created and populated.

# Installation

**NOTE:** For more information on any step in this section, refer to Section IV.B of the User Manual.

- <u>Sign up</u> to download the installation script from our website. You will receive an email automatically after signing up that will contain a password you will need in Step 4.
  - If a previous version of CogentAP or mappa<sup>™</sup> software was previously installed in the same account (or computer) being used for this installation, proceed to Step 2
  - If this is a new install, skip to Step 3
- 2. (Uninstall the previous version)
  - a. If you want to save any files stored in the directory (CogentAP/ or mappa/) of the previous installation, make sure to move them to another folder location before continuing.
  - b. Delete the previous installation directory and all subfolders.

(continued on page 2)

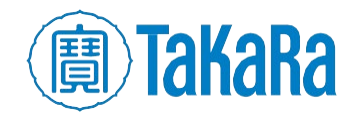

Cogent<sup>™</sup> NGS Analysis Pipeline v1.5.1

- 3. (Install the new version): Move or copy the installation script downloaded from Step 1 onto the Linux server into the directory location where you want to install.
- 4. From the same directory location in Step 3, run the command:

```
bash
CogentAP_v1.5.1_Linux64_installer.sh
<AUTHCODE>
```

<AUTHCODE> will be replaced by the authorization code included in the sign-up confirmation email.

5. Move into the installed directory, then run the command below to install human genome.

bash CogentAP\_setup.sh genome\_install
hg38

**NOTE:** If other genomes need to be loaded, please refer to Section V.E of the User Manual.

# Generate raw FASTQ files

**NOTE:** Section V.A of the User Manual.

- 1. Log in to a server that stores the run folder from Illumina sequencing and has the bcl2fastq program installed.
- 2. Change to a working folder where you want the raw FASTQ files to be located after being generated.
- 3. Run bcl2fastq with the following syntax template:

```
bcl2fastq -R <RUN_FOLDER> -o <RUN_ID>
--no-lane-splitting --sample-sheet
$COGENT_AP_HOME/config/SampleSheet_dum
my.csv > <RUN_ID>.stdout 2 >
<RUN_ID>.stderr
```

#### where:

- <RUN\_FOLDER> is the path to the sequencing run folder
- <RUN\_ID> is the ID number automatically generated by the Illumina sequencer

The file SampleSheet\_dummy.csv is stored in the CogentAP config folder

**NOTE:** See Section IV.C of the User Manual for how to set up the \$COGENT\_AP\_HOME variable.

 Move the raw FASTQ files to your preferred storage location. They are typically generated in the <RUN\_ID> folder and named similar to:

> Undetermined\_S0\_R1\_001.fastq.gz Undetermined\_S0\_R2\_001.fastq.gz

# To run the Cogent NGS Analysis Pipeline

#### UI:

#### NOTE: Section V.B of the User Manual.

- Double-click on the executable (CogentAP\_launcher) to run it.
- 2. Fill out the fields in the interface.
- 3. Click [Start].

### **Command line:**

**NOTE:** Section V.C of the User Manual.

• To demultiplex (demux)

```
COGENT\_AP\_HOME\%/cogent demux \
```

```
-i <FASTQ_R1> \
```

```
-p <FASTQ_R2> \
-b <WELL-LIST> \
```

```
-t <EXP TYPE> \
```

-o <OUTPUT>

#### • To analyze

```
%COGENT_AP_HOME%/cogent analyze \
  -i <DEMUX_RESULT_DIR> \
  -g <GENOME> \
  -t <EXP_TYPE> \
  -o <OUTPUT>
```

#### where:

- %COGENT\_AP\_HOME% is the path to the directory where CogentAP is installed
- <FASTQ\_R1> and <FASTQ\_R2> are the full paths to the FASTQ files generated by an Illumina sequencing platform.
- <WELL-LIST> is the full path to the ICELL8 system WellList, Illumina's sample sheet or TDT/CSV format file
- <EXP\_TYPE> is the experiment type used (e.g., ICELL8\_FLA, refer to the CogentAP User Manual for more options)
- <OUTPUT> is a string; it will be the name of the output folder created by the analysis AND the prefix of all the results files
- <DEMUX\_RESULT\_DIR> is the full path of the demultiplex result directory you specified in demux command
- <GENOME> is a name of genome build (e.g., hg38)

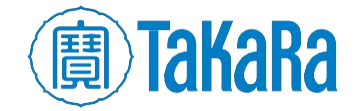

| Contact Us                     |                                         |
|--------------------------------|-----------------------------------------|
| Customer Service/Ordering      | Technical Support                       |
| tel: 800.662.2566 (toll-free)  | tel: 800.662.2566 (toll-free)           |
| fax: 800.424.1350 (toll-free)  | fax: 800.424.1350 (toll-free)           |
| web: takarabio.com/service     | web: takarabio.com/support              |
| e-mail: ordersUS@takarabio.com | e-mail: technical_support@takarabio.com |

#### **Notice to Purchaser**

Our products are to be used for Research Use Only. They may not be used for any other purpose, including, but not limited to, use in humans, therapeutic or diagnostic use, or commercial use of any kind. Our products may not be transferred to third parties, resold, modified for resale, or used to manufacture commercial products or to provide a service to third parties without our prior written approval.

Your use of this product is also subject to compliance with any applicable licensing requirements described on the product's web page at takarabio.com. It is your responsibility to review, understand and adhere to any restrictions imposed by such statements.

Takara Bio USA, Inc.

United States/Canada: +1.800.662.2566 • Asia Pacific: +1.650.919.7300 • Europe: +33.(0)1.3904.6880 • Japan: +81.(0)77.565.6999

© 2021 Takara Bio Inc. All Rights Reserved. All trademarks are the property of Takara Bio Inc. or its affiliate(s) in the U.S. and/or other countries or their respective owners. Certain trademarks may not be registered in all jurisdictions. Additional product, intellectual property, and restricted use information is available at takarabio.com.

03.22 US

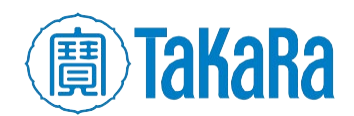

Clon**tech TakaRa cellortis** takarabio.com